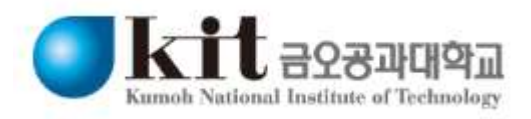

# SSL VPN 사용자 매뉴얼

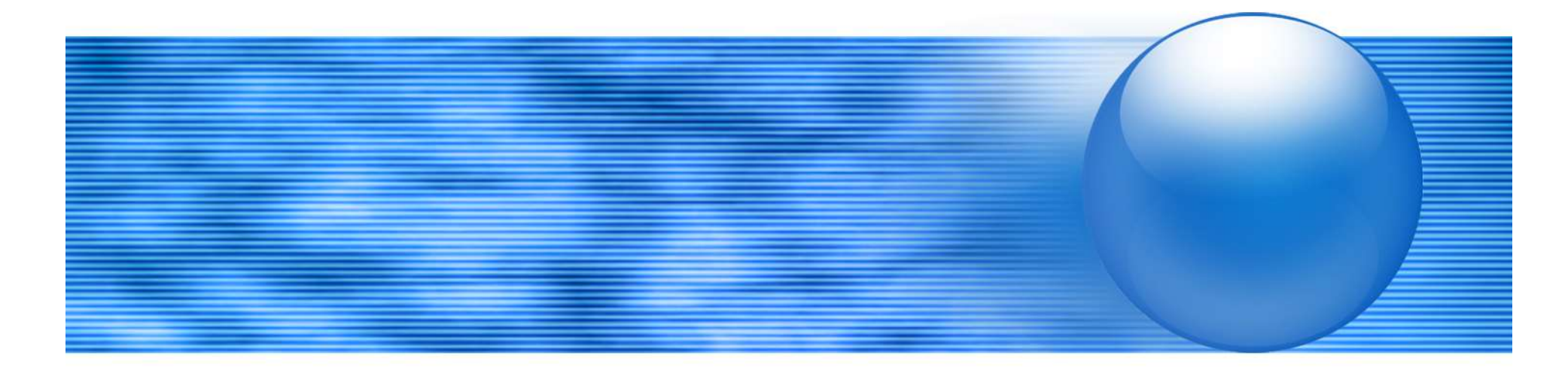

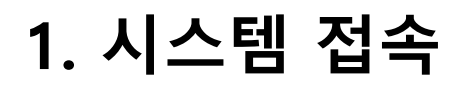

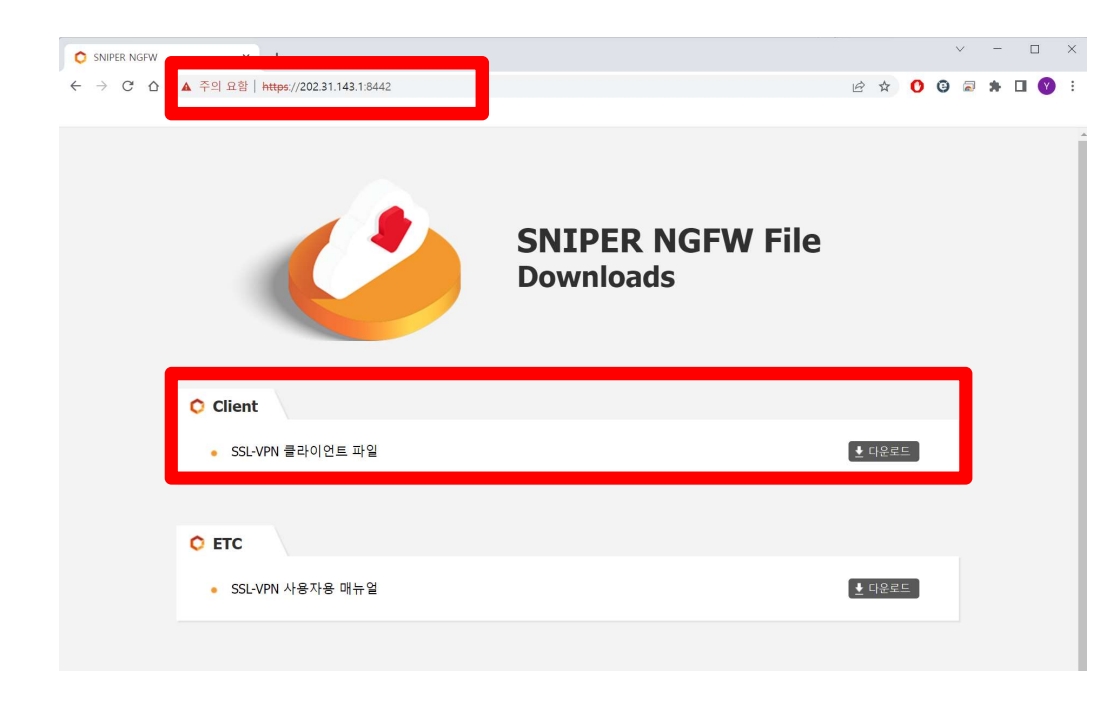

1) 인터넷 브라우저 주소 입력창에 <u>https://202.31.143.1:8442</u> 를 입력 후 엔터

#### 2) Client 항목의 SSL-VPN 클라이언트 파일을 다운로드 후 실행

코러스에서 제공하는 SSL VPN과는 동시에 실행이 불가 하오니, 교내 SSL VPN사용 시 KORUS SSL VPN은 종료 해 주십시오

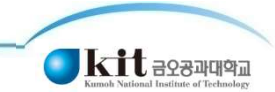

### 2. 클라이언트 설치

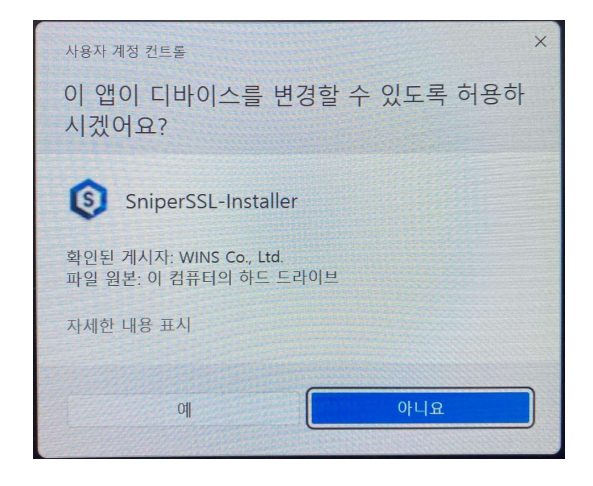

1) 사용자 계정 컨트롤 항목 발생 시 "예" 를 클릭하여 진행 합니다.

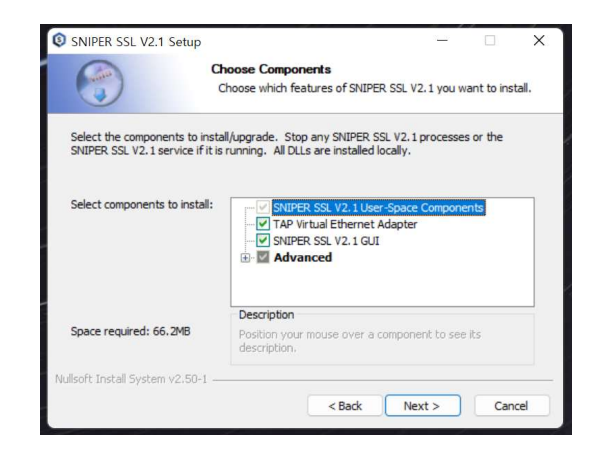

3) "Next" 를 클릭하여 진행 합니다.

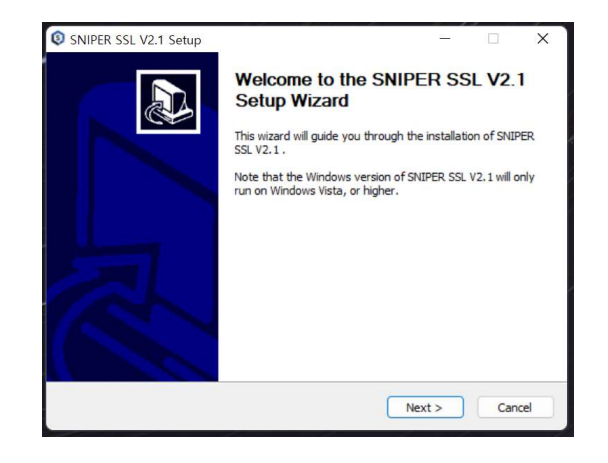

2) "Next" 를 클릭하여 진행 합니다.

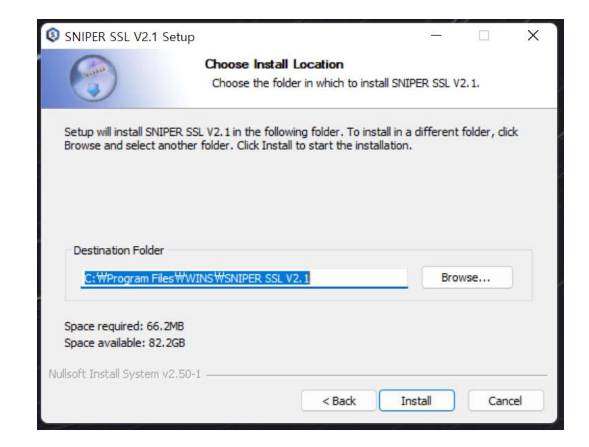

4) "Install" 을 클릭하여 진행 합니다.

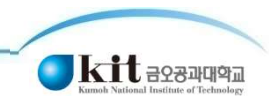

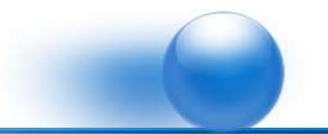

## 2. 클라이언트 설치

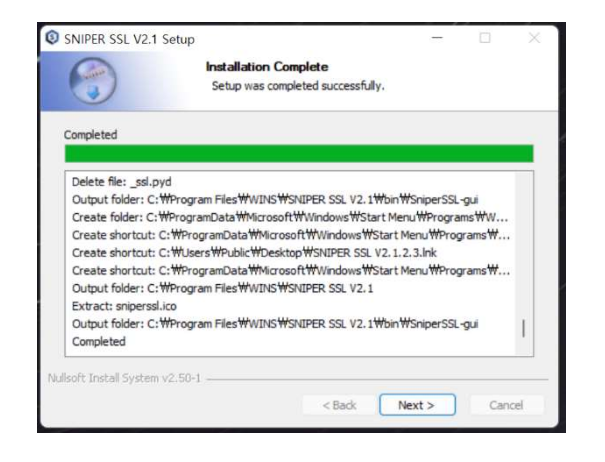

5) "Next" 를 클릭하여 진행 합니다.

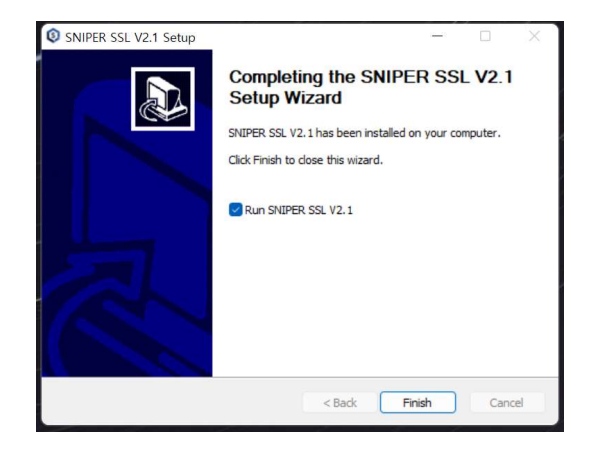

#### 6) "Finish" 를 클릭하여 설치 완료 합니다.

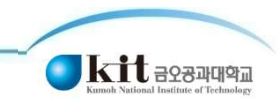

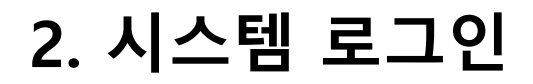

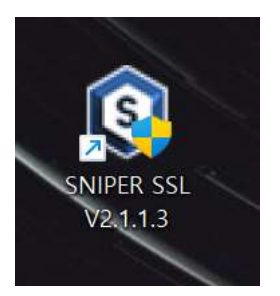

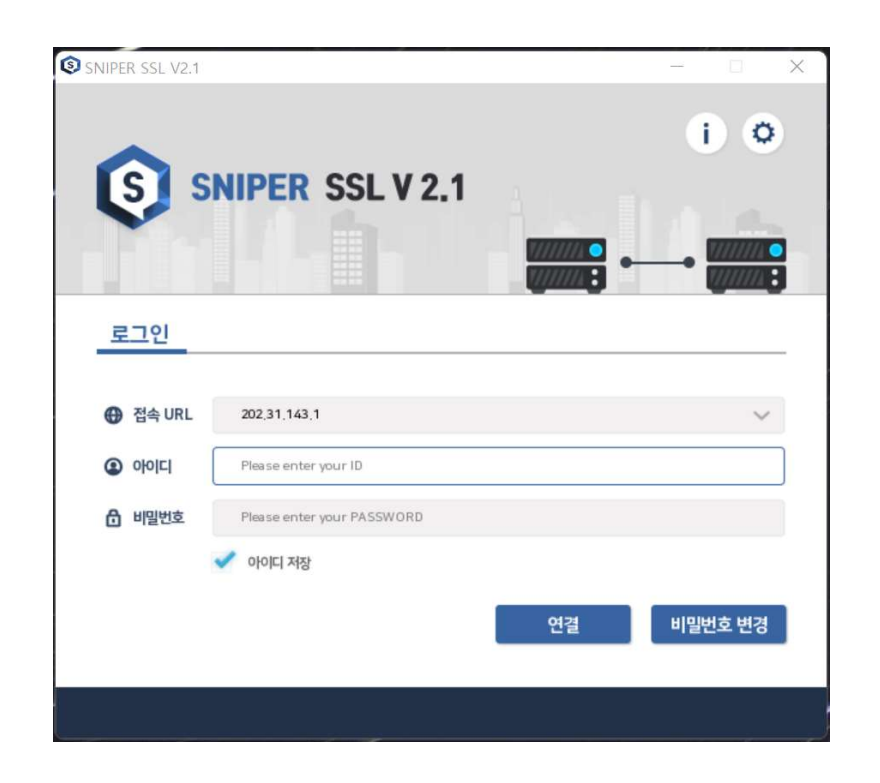

1. 바탕화면에 생성 된 SNIPER SSL 프로그램을 실행 합니다. 2. 접속 URL에는 202.31.143.1을 입력 하시고 부여 받은 ID와 비밀번호를 입력 하여 로그인 합니다. 부여 받은 ID가 없다면, 정보전산원으로 연락 하셔서 ID를 부여 받으셔야 합니다.

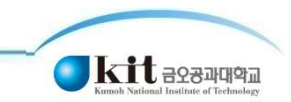

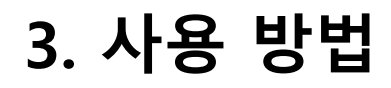

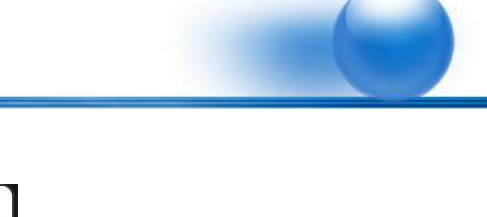

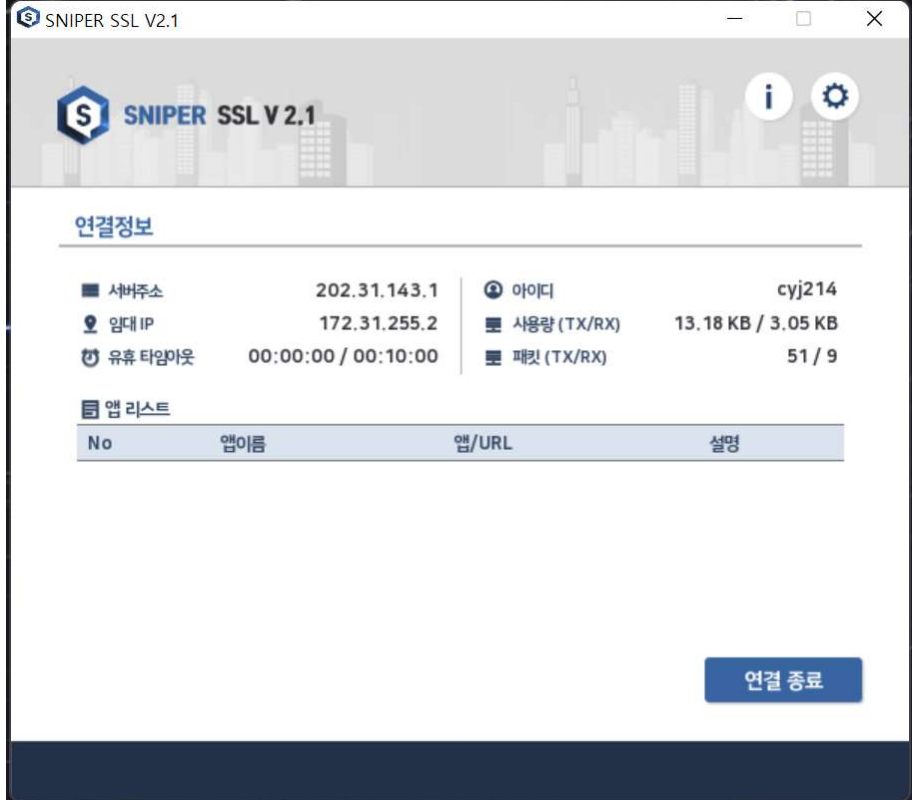

2. 로그인이 완료 되면 위와 같이 창이 뜹니다.

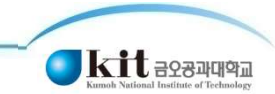

### 4. 원격 데스크톱 설정 방법

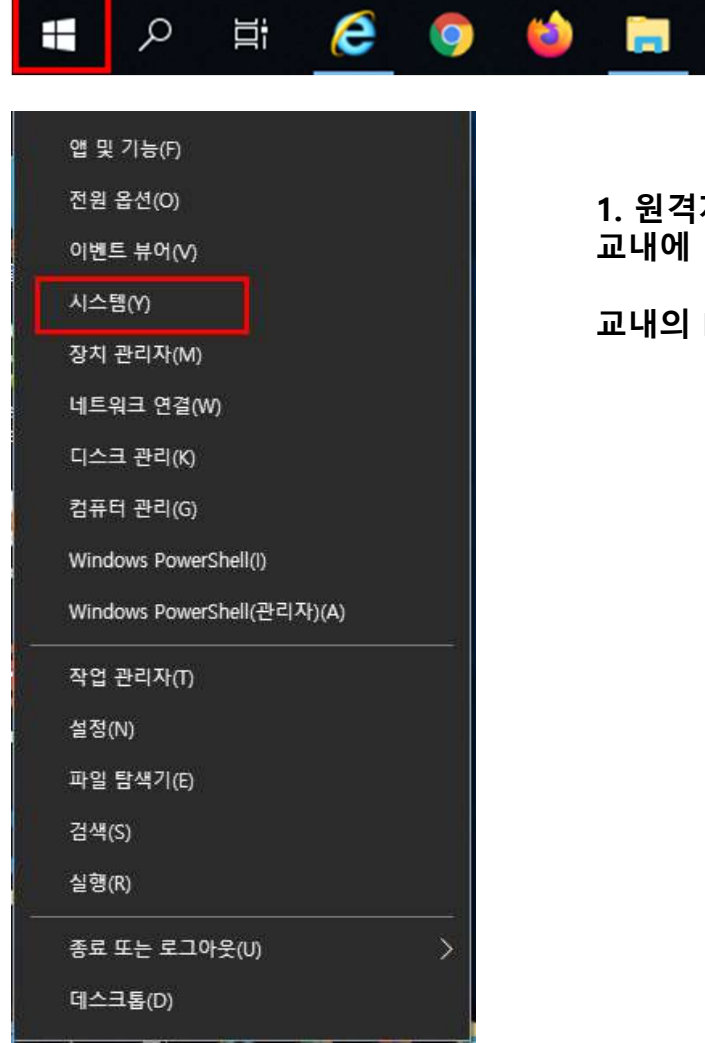

1. 원격지에서 SSL VPN 접속 후 원격 데스크톱 사용을 위해서는 미리 교내에 있는 PC에 접근이 가능하도록 설정이 필요합니다.

교내의 PC 윈도우 버튼 오른클릭 -> 시스템 클릭

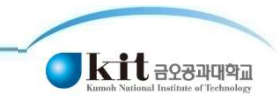

### 4. 원격 데스크톱 설정 방법

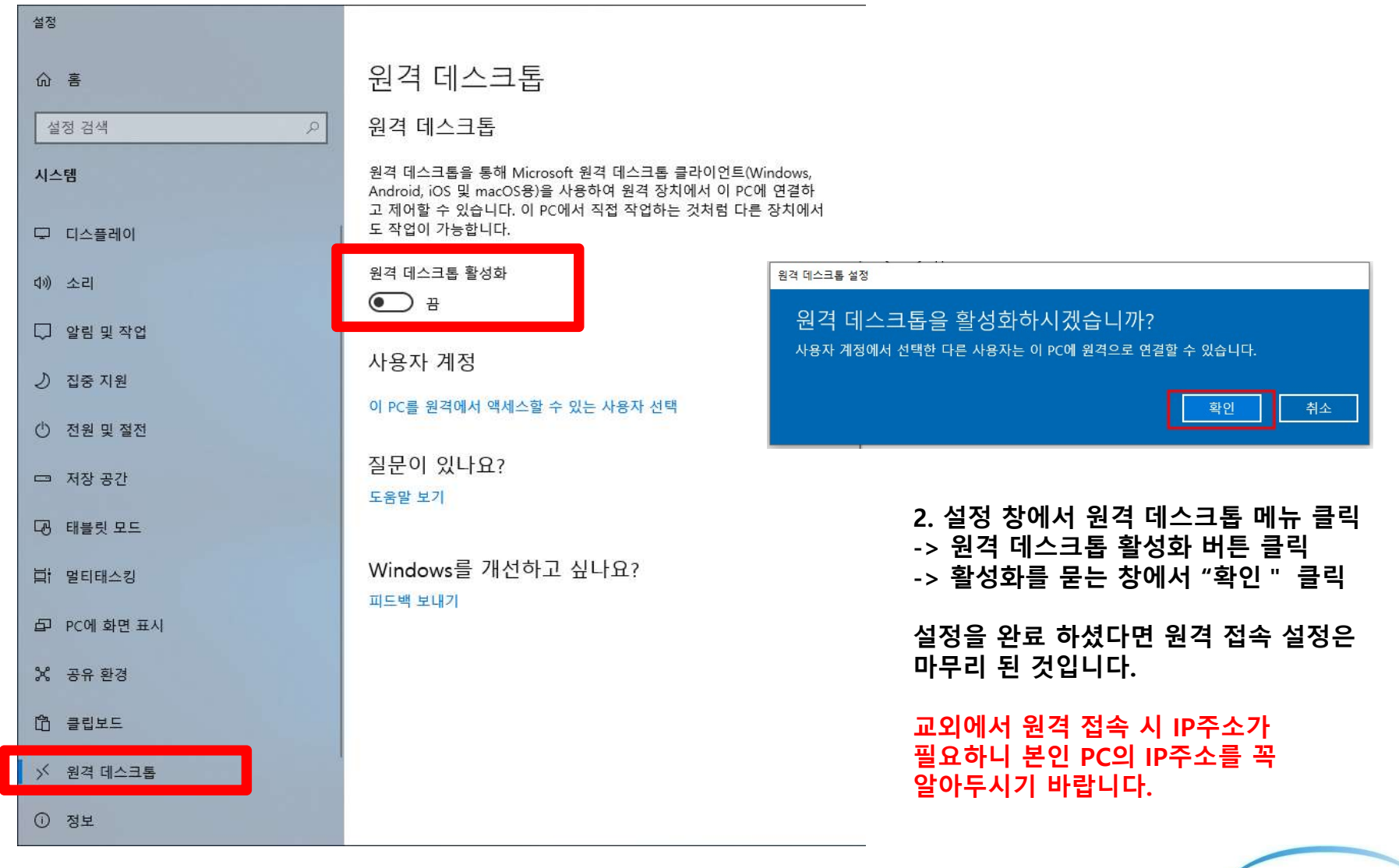

**ि Kitt** न ९२२ अपार्थव

### 5. 원격 데스크톱 접속 방법

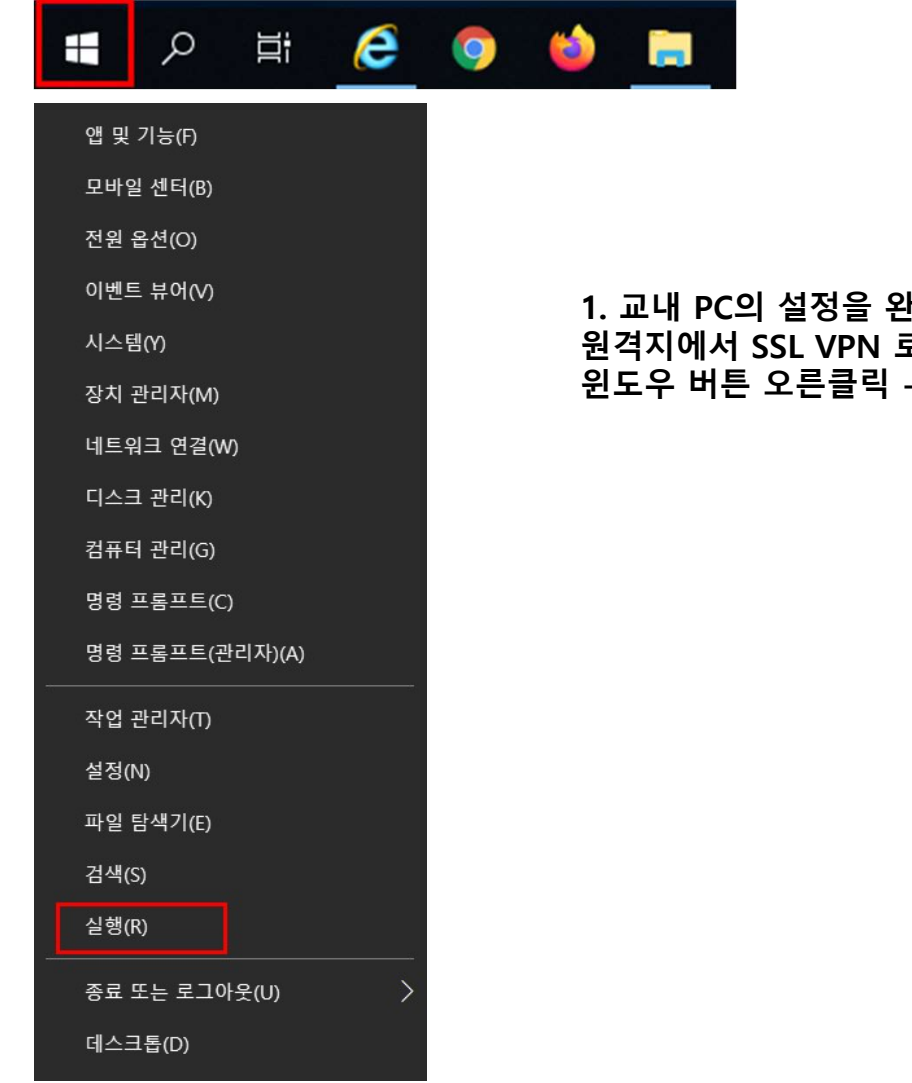

1. 교내 PC의 설정을 완료 하셨다면, 원격지에서 SSL VPN 로그인 완료 후 접근이 가능 합니다. 윈도우 버튼 오른클릭 -> 실행 클릭

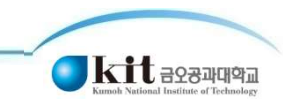

### ★중요★

원격데스크톱으로 PC에 접속 할 경우 접속 할 PC는 반드시 켜져 있어야 합니다. PC주변에 계신 분에게 요청 하셔서 PC를 켜 주십시오.

원격 데스크톱 사용이 끝나면 원격 조종중인 PC에서 시스템 종료를 해 주셔야만 PC가 종료되며, PC주변에 계신 분에게 PC가 정상적으로 OFF되었는지 확인 해 주십시오.

| 🥃 실행                                               | × | 🌄 원격 데스크톱 연결                                  | . <del></del> . |      | ×   |
|----------------------------------------------------|---|-----------------------------------------------|-----------------|------|-----|
| 프로그램, 폴더, 문서, 또는 인터넷 주소를 입력하여 해당 항목<br>을 열 수 있습니다. |   | 원격 데스크톱<br>연결                                 |                 |      |     |
| 열기(O): mstsc ~                                     | ] | 컴퓨터(C): 예: computer.fabrikam.com              | Y               |      |     |
| ♥♥ 이 작업은 관리자 권한으로 실행됩니다.                           |   | 사용자 이름: 지정 안 함                                |                 |      |     |
|                                                    | - | 컴퓨터 이름 필드가 비어 있습니다. 원격 컴퓨터의 전체 이름을 입<br>하십시오. | 입력              |      |     |
| 확인 취소 찾아보기(B)                                      |   | 중 옵션 표시( <u>O</u> ) 연결(N)                     |                 | 도움말( | (H) |

2. 실행 창 뜨면 mstsc 입력 후 확인 클릭

#### 3. 빈 칸에 접속 할 교내 PC의 IP주소 입력

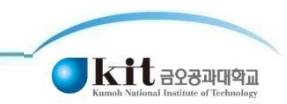

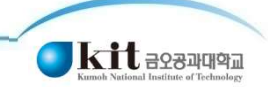

×

4. 사용자 자격증명 입력 시 "다른옵션선택 " 클릭 후 "다른계정사용" 클릭 이후 사용자 이름 및 암호 입력 (PC의 계정 입력) 5. 원격 컴퓨터 ID 확인 관련 창 뜨는 경우 "예 " 를 눌러 접속 진행

| Windows 보안                               | × | 😼 원격 데스크톱 연결 🛛 🕹 🗙                                                                               |
|------------------------------------------|---|--------------------------------------------------------------------------------------------------|
| 사용자 자격 증명 입력                             |   | 원격 컴퓨터의 ID를 확인할 수 없습니다. 연결하시겠습니까?                                                                |
| 이 자격 증명은 202.31 에 연결할 때 사용됩니다.<br>사용자 이름 |   | 보안 인증서 문제로 인해 원격 컴퓨터를 인증할 수 없습니다. 계속 진행하면 안전하<br>지 않을 수 있습니다.<br>인증서 이름<br>및 원격 컴퓨터의 인증서에 있는 이름: |
| □ 기억<br>다른 옵션 선택                         |   | 인증서 오류<br>원격 컴퓨터의 인증서 유효성을 검사하는 동안 다음 오류가 발생했습니다.                                                |
|                                          |   | 🎄 이 인증서는 신뢰할 수 있는 인증 기관에서 발급되지 않았습니다.                                                            |
| 오 다른 계정 사용                               |   | 이러한 인증서 오류가 발생해도 연결하시겠습니까?                                                                       |
|                                          |   | □ 이 컴퓨터로의 연결을 다시 묻지 않음(D)                                                                        |
| 확인 취소                                    |   | 인증서 보기(\) 예(\) 아니요(\)                                                                            |

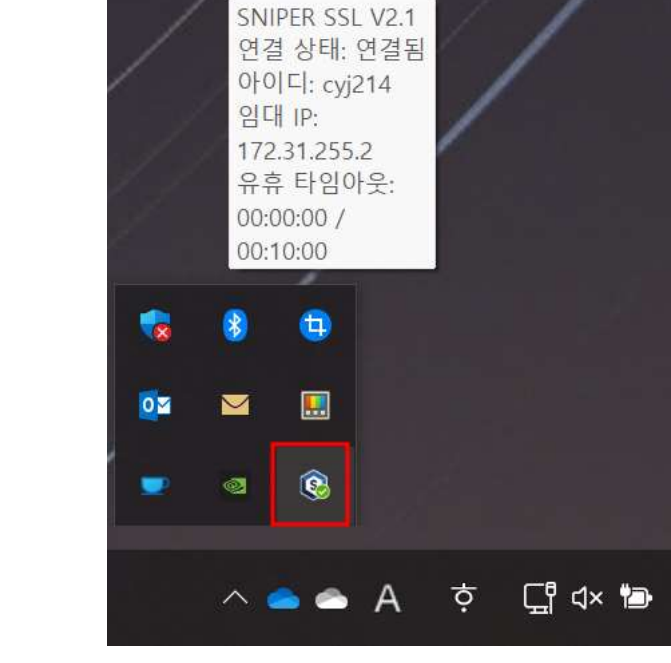

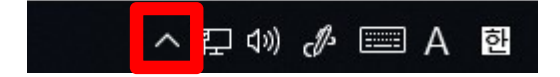

#### 2. SSL VPN 프로그램 아이콘 우측 클릭

1. PC 화면 우측 하단의 화살표 클릭

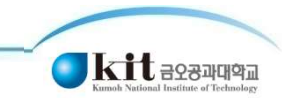

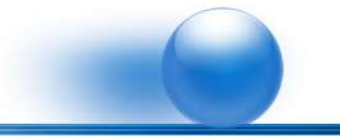

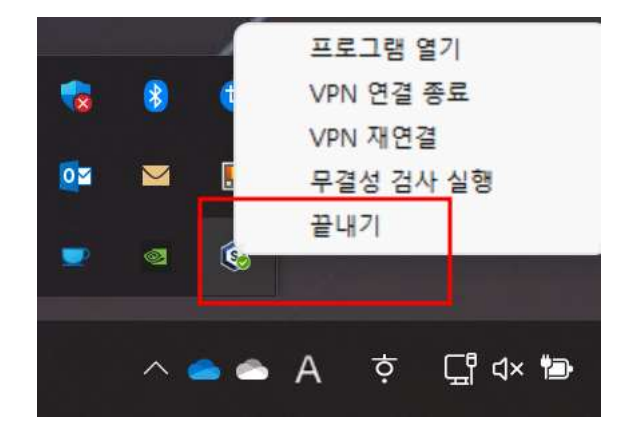

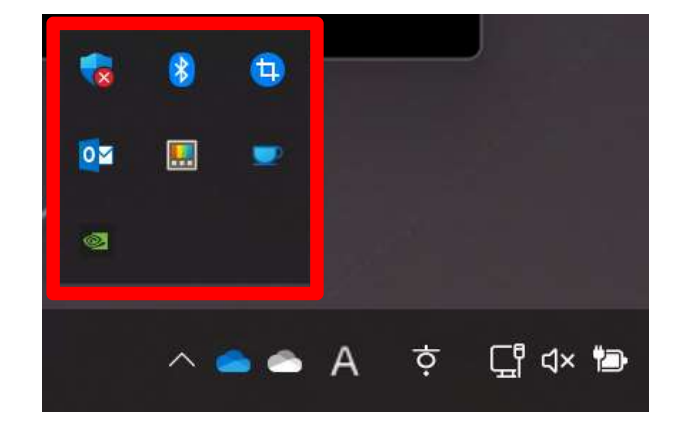

### 3. 끝내기 를 클릭하여 접속 종료

4. 프로그램 종료 확인

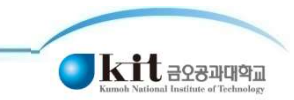